# Instrukcja instalacji oprogramowania EmbroideryEditor

Wymagania systemowe komputera:

- \*OS: Windows 11 (64 bit) lub Windows 10 (32 lub 64 bit) lub Windows 8.1 (32 lub 64 bit) lub
- \* CPU: minimum 800 MHz (zalecane 1 GHz)
- \* Pamięć: minimum 512 MB (zalecane 1 GB)
- \* Dysk twardy: minimum 50 MB wolnego miejsca
- \* Rozdzielczość ekranu: minimum 800 x 600

(zalecane 1024 x 768)

\* Kabel i port USB

Proces instalacji następującego oprogramowania:

- 1. EmbroideryEditor
- 2. Instalator sterownika USB (Jsmc864Installer)
- \* W poniższym przykładzie instalacji użyto system operacyjny Windows 11.
- \* Musisz się zalogować jako [Administrator].
- \* Instrukcja dotycząca EmbroideryEditor patrz [Help].

## Instalowanie EmbroideryEditor

- 1. Uruchom komputer i zamknij wszystkie inne aplikacje przed rozpoczęciem instalacji.
- 2. Pobierz plik ze strony internetowej i zapisz go na swoim komputerze.

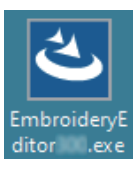

- 3. Kliknij dwukrotnie na pobrany plik.
- 4. Program EmbroideryEditor InstallShield Wizard uruchamia się automatycznie. Kliknij [Next].

| EmbroideryEditor - InstallShield Wizard × |                                                                                                    |  |
|-------------------------------------------|----------------------------------------------------------------------------------------------------|--|
| 4                                         | Welcome to the InstallShield Wizard for<br>EmbroideryEditor                                             |  |
|                                           | The InstallShield(R) Wizard will install EmbroideryEditor on your<br>computer. To continue, click Next. |  |
|                                           | WARNING: This program is protected by copyright law and<br>international treaties.                      |  |
|                                           | < Back Next > Cancel                                                                                    |  |

 Pojawi się umowa licencyjna użytkownika końcowego (EULA). Przeczytaj umowę EULA i zaznacz "I accept the terms in the license agreement", jeśli się zgadzasz. Kliknij [Next].

| Please read the foll                                                                                                    | owing license agreement carefully.                                                                                                    |                                                                                       |  |  |
|----------------------------------------------------------------------------------------------------|----------------------------------------------------------------------------------------------------|---------------------------------------------------------------------------------------|--|--|
|                                                                                                    | End-User License Agreement                                                                                                    |                                                                                       |  |  |
| IMPORTANT NO                                                                                                    | E:                                                                                                    |                                                                                       |  |  |
| This END-USER LICENSE AGREEMENT ("EULA") is made between a                                                                                                    |                                                                                                    |                                                                                       |  |  |
|                                                                                                    |                                                                                                    | Customer (either an individual or a legal entity, hereinafter referred to as the      |  |  |
| Customer (either a                                                                                                    | n individual or a legal entity, hereinafter referred                                                                                                    | to as the                                                                             |  |  |
| Customer (either a<br>"Customer") and "<br>holder of compute                                                                                                    | n individual or a legal entity, hereinafter referred<br>JANOME Corporation" ("JANOME") who is sole<br>r software products described as follows and                                                                                                    | to as th<br>copyrigh<br>its relate                                                    |  |  |
| Customer (either a<br>"Customer") and "<br>holder of comput<br>mediums, printed                                                                                                | n individual or a legal entity, hereinafter referred<br>JANOME Corporation" ("JANOME") who is sole<br>er software products described as follows and<br>matters, online information, electronic documents<br>due to the "Description" "The Content of the software of the software<br>of the software of the software of the s | to as th<br>copyrigh<br>its relate<br>and so o                                        |  |  |
| Customer (either a<br>"Customer") and "<br>holder of comput<br>mediums, printed<br>(hereinafter referre<br>by the terms of th                                                  | n individual or a legal entity, hereinafter referred<br>JANOME Corporation" ("JANOME") who is sole<br>re software products described as follows and<br>matters, online information, electronic documents<br>d to as the "Products"). The Customer agrees to<br>s EULA by installing, copying or using the Produc                                                                                                    | to as the<br>copyright<br>its relate<br>and so of<br>be bound<br>cts. If the          |  |  |
| Customer (either a<br>"Customer") and "<br>holder of comput<br>mediums, printed<br>(hereinafter referre<br>by the terms of th<br>I accept the terms in                         | in individual or a legal entity, hereinafter referred<br>JANOME Corporation" ("JANOME") who is sole<br>ir software products described as follows and<br>thatters, online information, electronic documents<br>d to as the "Products") . The Customer agrees to<br>s EULA by installing, copying or using the Produ-<br>tible licence agreement                                                                                                    | to as the<br>copyright<br>its relate<br>and so on<br>be bound<br>cts. If the<br>Print |  |  |
| Customer (either a<br>"Customer") and "<br>holder of comput<br>mediums, printed<br>(hereinafter referre<br>by the terms of the<br>I accept the terms in<br>I do not accept the | in individual or a legal entity, hereinafter referred<br>JANOME Corporation ("JANOME) who is sold<br>ir software products described as follows and<br>matters, online information, electronic documents<br>d to as the "Products"). The Customer agrees to<br>s EULA by installing, copying or using the Produc-<br>tive locates agreement<br>terms in the locates agreement                                                                                                    | to as th<br>copyrigh<br>its relate<br>and so o<br>be boun<br>cts. If th<br>Print      |  |  |

6. Wprowadź nazwę użytkownika i kliknij [Next].

| Customer Information<br>Please enter your information. |        |        | さ      |
|--------------------------------------------------------|--------|--------|--------|
| User Name:                                             |        |        |        |
| John Smith                                             |        |        |        |
| Organization:                                          |        |        |        |
|                                                        |        |        |        |
|                                                        |        |        |        |
|                                                        |        |        |        |
|                                                        |        |        |        |
|                                                        |        |        |        |
|                                                        |        |        |        |
|                                                        |        |        |        |
| stallShield                                            |        |        |        |
|                                                        | < Back | Next > | Cancel |

- \* W przypadku tabletów wprowadź nazwę użytkownika za pomocą klawiatury dotykowej (patrz poniższe instrukcje).
- 6-1. Dotknij pola tekstowego.
- 6-2. Dotknij ikonę klawiatury dotykowej na pasku zadań na pulpicie, aby otworzyć klawiaturę dotykową.
- 6-3. Możesz wprowadzić nazwę użytkownika za pomocą klawiatury dotykowej.

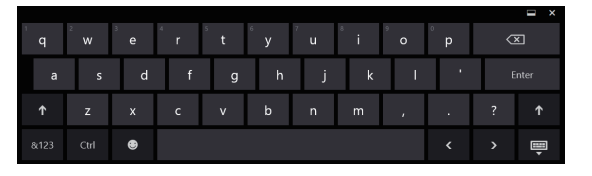

7. Kliknij [Next] jeśli akceptujesz lokalizację instalacji [EmbroideryEditor].

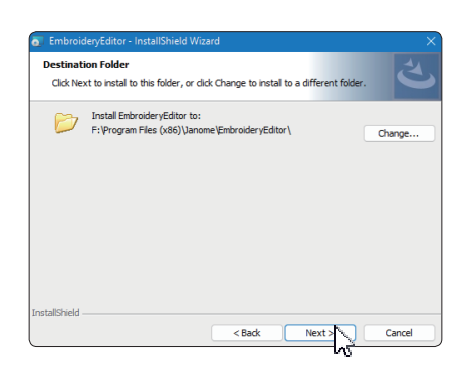

8. Wybierz model swojej maszyny do szycia i zatwierdź. Kliknij [Next]. W każdej chwili możesz ponownie wybrać model.

| ErnbroideryEditor - InstallShield Wizard<br>Select Model<br>Select your model. | ×<br>と      |
|--------------------------------------------------------------------------------|-------------|
| You can reselect the model any time.                                           |             |
| Mc550E / eXpressive 830L                                                       |             |
| O MC500E / eXpressive 830                                                      |             |
| InstallShield                                                                  | lext Cancel |

- \* Aktualne nazwy modeli maszyn mogą się różnić od powyższych na obrazku.
- 9. Kliknij [Install], aby rozpocząć instalację.

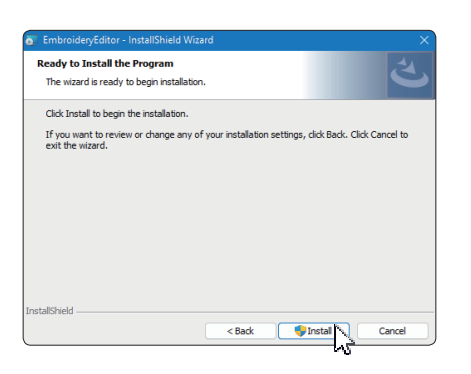

- Otworzy się okno dialogowe [User Account Control], kliknij [Yes].
- Instalacja zajmie od 1 do 2 minut, w zależności od specyfikacji komputera.

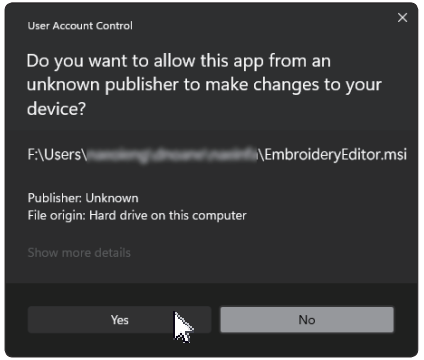

11. Po pomyślnym zainstalowaniu programu EmbroideryEditor zaznacz opcję "Launch the USB driver installer", aby zainstalować. Kliknij [Finish], aby wyjść.

| 🐻 EmbroideryEditor - InstallShi | ield Wizard                                                                                               | ×   |
|---------------------------------|----------------------------------------------------------------------------------------------------|-----|
|                                 | InstallShield Wizard Completed                                                                            |     |
| ی<br>ا                          | The InstallShield Wizard has successfully installed<br>EmbroideryEditor. Click Finish to exit the wizard. |     |
|                                 | Launch the USB driver installer                                                                           |     |
|                                 |                                                                                                    |     |
|                                 |                                                                                                    |     |
|                                 |                                                                                                    |     |
|                                 |                                                                                                    |     |
|                                 | <back can<="" finish="" th=""><th>cel</th></back>                                                         | cel |
|                                 | ~~~~~~~~~~~~~~~~~~~~~~~~~~~~~~~~~~~~~~~                                                                   |     |

- \* Jeśli instalacja programu EmbroideryEditor została zakończona bez zaznaczenia opcji "Launch the USB driver installer", zapoznaj się z rozdziałem "Installing the USB Driver after the installation of EmbroideryEditor" na stronie 3, aby zainstalować sterownik USB.
- 12. Na pulpicie pojawi się ikona [EmbroideryEditor].

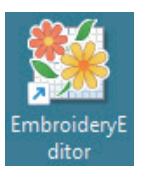

13. Usuń pobrany plik "EmbroideryEditor \*\*\*.exe" file.

## Preinstalowanie sterownika USB

Zainstaluj sterownik USB, aby przesyłać projekty haftów z komputera do maszyny do szycia za pomocą kabla USB.

- Po zainstalowaniu programu EmbroideryEditor otworzy się okno dialogowe [User Account Control],
  - otworzy się okr kliknij [Yes].

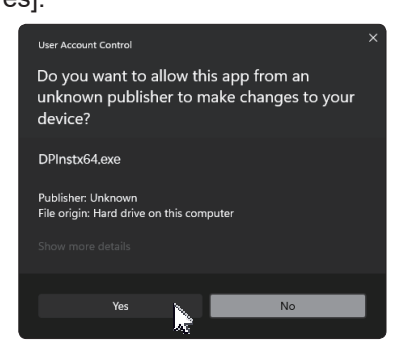

15. Gdy otworzy się [Driver Package Installer], kliknij [Next].

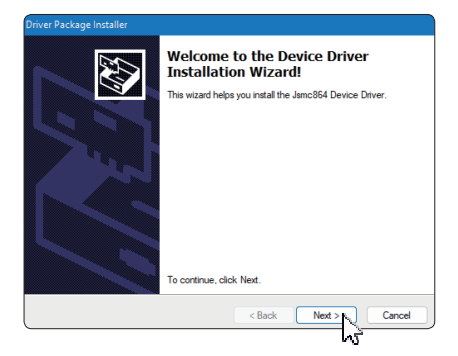

16. Po otwarciu okna [Windows Security] kliknij [Install].

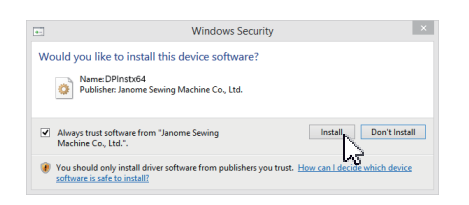

17. Gdy instalacja sterownika USB zostanie pomyślnie preinstalowana, kliknij przycisk [Finish].

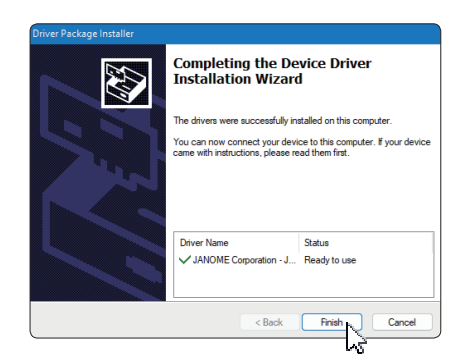

- Podczas pierwszego podłączania komputera do maszyny do szycia, Sterownik USB [USB Driver] jest instalowany automatycznie.
- Informacje na temat podłączania komputera i maszyny do szycia znajdują się w instrukcji obsługi maszyny do szycia.

## Instalowanie sterownika USB po

## zainstalowaniu programu EmbroideryEditor

#### Windows 11:

- Kliknij przycisk ewym dolnym rogu ekranu, aby wyświetlić ekran startowy.
- 2. Kliknij [All apps], aby wyświetlić aplikację.
- Kliknij ikonę w po prawej stronie folderu [Embroidery Editor]. Grupa [Embroidery Editor] jest wyświetlana w widoku Aplikacje. Kliknij [Jsmc864Installer].

|   | EmbroideryEditor<br>New |  |
|---|-------------------------|--|
| * | EmbroideryEditor<br>New |  |
| 0 | Jsmc864Installer        |  |

4. Postępuj zgodnie z procedurą 14 – 18 na stronie 3.

#### Windows 10:

- Kliknij przycisk w lewym dolnym rogu ekranu i wybierz [All apps].
- Kliknij folder [EmbroideryEditor], aby wyświetlić grupę [EmbroideryEditor]. Kliknij [Jsmc864Installer].

|   | EmbroideryEditor      | ^  |
|---|-----------------------|----|
| ø | EmbroideryEditor      |    |
| Ф | Jsmc864Installer      |    |
| - | ✓ Type here to search | N  |
|   |                       | 13 |

3. Postępuj zgodnie z procedurą 14 – 18 na stronie 3.

#### Windows 8.1:

- 1. Kliknij przycisk 🖶 w lewym dolnym rogu ekranu, aby wyświetlić ekran startowy.
- Kliknij przycisk 
  w lewym dolnym rogu ekranu startowego, aby wyświetlić Aplikacje. Grupa [EmbroideryEditor] jest wyświetlana w Aplikacjach. Kliknij [Jsmc864Installer].

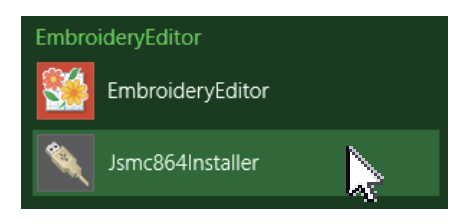

3. Postępuj zgodnie z procedurą 14 – 18 na stronie 3.